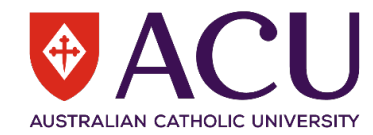

## Generating a Corrective Actions Register using riskware

A register of open, overdue or completed corrective actions tasks within a faculty, directorate, institute or other organisational unit within ACU can be generated within **riskware**. This information can be used for example as an action review tool within organisational unit or Faculty meetings, or by HSRs and Campus WHS Committees to review the status of correctives across their campuses or work area. This capability to generate a log of outstanding WHS tasks (corrective actions) helps organisational units within ACU to identify what still needs to be actioned and to prioritise the management of their most significant issues, as well as providing a record of completed actions, in line with ACU's WHSMS Corrective Actions Procedure

| What appears on screen                                                                                                    | The information you should enter:                                                                                                    |
|----------------------------------------------------------------------------------------------------|----------------------------------------------------------------------------------------------------|
| Cool afternoor Sinon       Materbased Rapering       Materbased Rapering       Materbased Rapire R                                                                                                    | From the riskware home page, select 'Analyse Data'                                                                                                    |
| Risk Exposure by Category       Exposure by Business Function         Exposure by Business Function       Image: Comparison of the second of the second | To review the various Task reports available,<br>click on <sup>+</sup> to exapand the listing under<br>'Standard Reports' and then 'Task<br>Management."<br>Tasks can then be viewed and reported upon<br>by clicking on the relevant item e.g. Tasks by<br>Business Unit and Tasks by Location.                                                                                                    |
| Business Unit Level                                                                                                    | Under the Tasks - by Business Unit PDF or<br>Excel report options, you can choose to report<br>at various levels of the ACU organisational<br>hierarchy. For example, to report to the level<br>of a School, you would select Business Unit<br>Level 4, i.e.:<br>- Level 1 Australian Catholic University<br>- Level 2: Provost/Deputy Vice Chancellor<br>- Level 3: Faculty<br>- Level 4: School.<br>To generate a report for People and Capability |

| The information you should enter:                                                                                                    |
|----------------------------------------------------------------------------------------------------|
| <ul> <li>for example, a Directorate within the Chief</li> <li>Operating Officer's portfolio, you would also</li> <li>select Business Unit Level 3, i.e.::</li> <li>Level 1 Australian Catholic University</li> <li>Level 2: Chief Operating Officer</li> <li>Level 3: People and Capability</li> <li>Directorate</li> </ul> Should your report include the incorrect Business Units, simply re-select the correct |
| Business Unit level and re-run the report.                                                                                                    |
| Under the Tasks - by Location, it will require<br>Incidents and/or Hazards to be ticked to<br>narrow the tasks down to an incident <u>or</u><br>hazard, or to return a result with both<br>included (recommended).                                                                                                    |
|                                                                                                    |
| the date range and report status.                                                                                                    |
| If you want to view all of these relevant tasks,<br>click on the Closed box, below Status<br>(recommended).                                                                                                    |
| The task status can be adjusted by open,<br>overdue and/or completed.                                                                                                    |
| Tasks can also be adjusted to suit the desired<br>due date range, if required.<br>Once you click Submit, it will generate your<br>Tasks register.                                                                                                    |
|                                                                                                    |

| What appears on screen                                                                                                    |                                                              |                                 | The information you should enter: |
|----------------------------------------------------------------------------------------------------|--------------------------------------------------------------|---------------------------------|-----------------------------------|
| Tasks - by Location                                                                                                    |                                                              |                                 |                                   |
| Show Tasks for                                                                                                    |                                                              | + Executive Summaries           |                                   |
| Incidents     Neards                                                                                                    |                                                              |                                 |                                   |
| Due Date Range                                                                                                    |                                                              | Tasks - Business Unit Scorecard |                                   |
| Period general targeting w     The set of the set of the set | e tasks with due dates within this<br>nge will be displayed. |                                 |                                   |